#### Dependency - Exam Scheduling Request (ESR) Job Aid

Prior to submitting an ESR in the Exam Management System for a dependent, the user must ensure that the dependent (spouse/child) is correctly identified within VBMS as a dependent. The user must also ensure that a contention is correctly identified in the contention development tab. It is essential that the user has the correct options identified in the applicable drop downs as this directly affects the ability to order an exam.

**Note:** Any section marked with a red asterisk is a required field and must be filled out to move to the next step.

#### **TOPIC 1: Adding Dependents**

**Step 1:** Navigate to the dependents screen from the Veteran drop down menu.

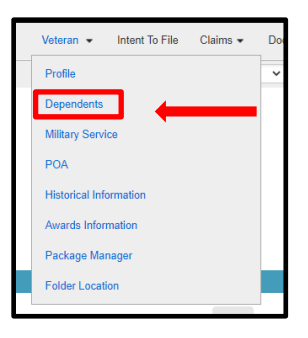

Step 2: Click Create New Dependent Button

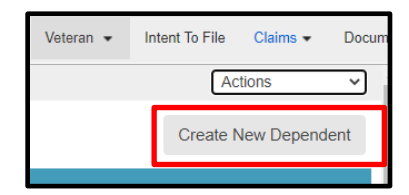

Step 3: Input all required fields as identified by the "\*"

| lookup               |           | _  |              |               |                        |               | <br>н |
|----------------------|-----------|----|--------------|---------------|------------------------|---------------|-------|
| * First Name:        |           | 11 | Middle Name: |               | * Last Name:           |               |       |
| * Relationship Type: |           | Ŷ  |              |               |                        |               |       |
| Begin Date:          | MMDDAYYYY |    |              | End Date:     | MM/DD/YYYY             | =             |       |
| SSN                  |           |    | -            | Gender:       | Other                  | <b>v</b>      |       |
| *Birth Date:         | MMDDYYYY  |    |              | Death Date:   | MM/DD/YYYY             |               |       |
| Mobile Phone - Ext:  | 1         | 1  |              | Address Type: | Bomestic O Internation | al O Military |       |
| Email Address:       |           |    |              | Address 1:    |                        |               |       |
|                      |           |    |              | Address 2:    |                        |               |       |
|                      |           |    |              | Address 3:    |                        |               |       |
|                      |           |    |              | City:         |                        |               |       |
|                      |           |    |              | State:        | ~                      |               |       |
|                      |           |    |              | Zip:          |                        |               |       |
|                      |           |    |              | Country:      |                        | ~             |       |
|                      |           |    |              |               |                        |               | _     |

U.S. Department of Veterans Affairs 1

Step 4: Verify the correct dependent type from the drop-down menu (Spouse, Child, or Parent)

**Note:** If the dependent has a different address or phone number than the Veteran, this information must be added in this section for the information to be correctly generated in the ESR.

#### **TOPIC 2: Adding Dependent Contentions**

Step 1: Click the Add Button on the Contentions Screen

| V   |             |             |           |               |                | EXPAND CLAIM DETAILS           |              |                       | ۲                   |
|-----|-------------|-------------|-----------|---------------|----------------|--------------------------------|--------------|-----------------------|---------------------|
|     | Contentions | Development | Letters   | Tracked Items | Exams Clai     | Notes Record Research Requests | $\geq$       |                       |                     |
| Add | Edit        | Delete Copy | Documents |               |                |                                |              |                       | Choose an Action *  |
|     | Conten      | ition       | Туре      | Date of       | Classification | Verified Medic                 | al Special I | Rated Iss Deferral(s) | Active ESR Document |

**Step 2:** Add contention and select corresponding contention classification (helpless child, spina bifida\*, Aid & Attendance Spouse)

Step 3: Verify date of contention

Step 4: Verify the correct type of contention from drop down menu

| * Contention                                                                         |                      |         |
|--------------------------------------------------------------------------------------|----------------------|---------|
| Choose a contention                                                                  |                      |         |
| Classification                                                                       |                      |         |
| Choose a classification                                                              |                      |         |
| Гуре                                                                                 | * Date of Contention | Medical |
| New                                                                                  | ✓ 01/26/2022 €       | Yes     |
| Special Issue(s)                                                                     |                      |         |
| Special Issue(s)<br>Choose a special issue                                           |                      |         |
| Special Issue(s)<br>Choose a special issue<br>Rated Issue(s)                         |                      |         |
| Special Issue(s)<br>Choose a special issue<br>Rated Issue(s)<br>Choose a rated issue |                      |         |
| Special Issue(s)<br>Choose a special issue<br>Rated Issue(s)<br>Choose a rated issue |                      |         |
| Special Issue(s)<br>Choose a special issue<br>Rated Issue(s)<br>Choose a rated issue |                      |         |

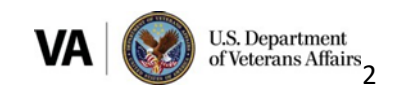

| Contentions List Development | Letters Tracked Items E | cams Claim Notes                      |
|------------------------------|-------------------------|---------------------------------------|
| *Contention:                 | 1                       |                                       |
| *Classification:             |                         |                                       |
| * Date of Contention:        | 05/05/2019              | · · · · · · · · · · · · · · · · · · · |
| Verified:                    | Yes                     |                                       |
| Type:                        | New                     |                                       |
| Medical                      | Yes                     |                                       |
| Special Issue:               |                         | -                                     |

**Note:** You are required to select the correct contention classification from the drop-down menu, for EMS to suggest to the appropriate DBQ for the examination. The contention type must also be correct to ensure the appropriate standard language is added to the ESR.

Topic 3 Creating Exam Scheduling Request (ESR) for a Dependent.

Step 1: Click the exam chevron. Then, select "Create New Request".

| UBMS Search • Work Queue Fiduciary Infake Un                               | associated Documents LCM Unassociated Scorecards      |                    |                             |              |                    |                 |           |                                    |                   | My Histor | y 🔹 LINSAY KNOPF-DVSR 🔹 🏠                       |
|----------------------------------------------------------------------------|-------------------------------------------------------|--------------------|-----------------------------|--------------|--------------------|-----------------|-----------|------------------------------------|-------------------|-----------|-------------------------------------------------|
|                                                                            |                                                       |                    |                             |              |                    |                 |           | Wed                                | Mar 16 2022 09:15 | :04AM EDT | Version 25.5-20220310-1540, ID 600244940        |
| TONY GALDAMEZ File #: 762054883                                            |                                                       |                    |                             |              |                    |                 | Veteran   | <ul> <li>Intent To File</li> </ul> | Claims -          | Documen   | ts Rated Issues Notes 💕                         |
| 020 - Helpless child                                                       |                                                       |                    | Open Claim Check            | Edit Claim D | letail Create DC S | Upload Document | New Claim | SSA Inquiry                        | Manage Evid       | ence      | Veteran Summary                                 |
| Go to Work Item   Days Pending: 3   Date of Claim: 03/14/2022   Status: OP | EN Suscense Date: 03/25/2022 Ready to Recall: No Team | EXPAND CLAIM       | Assigned to: N/A<br>DETAILS |              |                    |                 |           |                                    |                   | •         | ✓ Veteran Information                           |
| Contentions Development Letters Tracked                                    | I litems Exams Claim Notes Record                     | Research Requests  | $\rightarrow$               |              |                    |                 |           |                                    |                   |           | SSN: 762054883                                  |
| Exam Scheduling Request Summary                                            |                                                       |                    |                             |              |                    |                 |           | Create                             | New Request       | ö         | EDIPI: 2107696841                               |
| Exam concaring request caninary                                            |                                                       |                    |                             |              |                    |                 |           |                                    |                   | -         | Gender: Male                                    |
| Showing 0 of 0                                                             |                                                       |                    |                             |              |                    |                 |           |                                    |                   |           | Birth Date: 03/08/1978                          |
| Scheduling Request Type                                                    | Status                                                | Date Submitted     |                             |              | Date Last Updated  |                 | VHA/V     | endor Locked                       | Actions           |           | Death Date:                                     |
|                                                                            | There are no                                          | exam requests to d | isplay.                     |              |                    |                 |           |                                    |                   |           | General POA: 083-POA National<br>Organization - |
| Items Per Page 10 🗸                                                        |                                                       |                    |                             |              |                    |                 |           |                                    | Prev Ne           | xt        | DISABLED<br>AMERICAN                            |
|                                                                            |                                                       |                    |                             |              |                    |                 |           |                                    |                   |           | eFolder Access: Yes                             |
|                                                                            |                                                       |                    |                             |              |                    |                 |           |                                    |                   |           | Chg of Addr Auth: No                            |
|                                                                            |                                                       |                    |                             |              |                    |                 |           |                                    |                   |           | SC:                                             |
|                                                                            |                                                       |                    |                             |              |                    |                 |           |                                    |                   |           | VR&E IRND                                       |
|                                                                            |                                                       |                    |                             |              |                    |                 |           |                                    |                   |           |                                                 |
|                                                                            |                                                       |                    |                             |              |                    |                 |           |                                    |                   |           | Pending Claims                                  |
|                                                                            |                                                       |                    |                             |              |                    |                 |           |                                    |                   |           | Military Service                                |
|                                                                            |                                                       |                    |                             |              |                    |                 |           |                                    |                   |           |                                                 |
|                                                                            |                                                       |                    |                             |              |                    |                 |           |                                    |                   |           | <ul> <li>Rated Issues</li> </ul>                |
|                                                                            |                                                       |                    |                             |              |                    |                 |           |                                    |                   |           | Veteran Flashes                                 |
|                                                                            |                                                       |                    |                             |              |                    |                 |           |                                    |                   |           | <ul> <li>Dependents</li> </ul>                  |
|                                                                            |                                                       |                    |                             |              |                    |                 |           |                                    |                   |           |                                                 |
|                                                                            |                                                       |                    |                             |              |                    |                 |           |                                    |                   |           |                                                 |
|                                                                            |                                                       |                    |                             |              |                    |                 |           |                                    |                   |           |                                                 |
|                                                                            |                                                       |                    |                             |              |                    |                 |           |                                    |                   |           |                                                 |

**Step 2:** Select the box for the appropriate contention(s). Once the dependent contention is selected, a drop-down box will appear. Select the dependent that requires an examination.

The Claim Information button will turn green, and you must click it to proceed. If the system does not allow you to select a contention, there is an error in the way the information or attributes under the contention tab was entered.

The user must go back to the contention and revise accordingly:

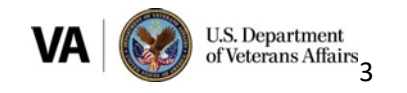

| Contentions                                                                                                    | Development Letters Tracked Items Exams Claim Notes Reco                                               | rd Research Requests                                                                       |                |                                      |              |
|----------------------------------------------------------------------------------------------------|----------------------------------------------------------------------------------------------------|--------------------------------------------------------------------------------------------|----------------|--------------------------------------|--------------|
| <ul> <li>Select Contention</li> </ul>                                                                                                    | Claim Information O Contention Information O Preview                                                   |                                                                                            | Submit Request | Delete Request                       | Save Request |
| Select Contentions                                                                                                    |                                                                                                    |                                                                                            |                |                                      | Â            |
| Showing 1 - 4 of 4                                                                                                    |                                                                                                    |                                                                                            |                |                                      |              |
| 2                                                                                                    | Contention Name 🔺                                                                                      | Classification                                                                             |                | Туре                                 |              |
|                                                                                                    | aid and attendance                                                                                     | Aid & Attendance Spouse                                                                    |                | NEW                                  |              |
| This contention is not avail                                                                                                    | lable for exams because a contention with classification 'Helpless Child' is selected.                 |                                                                                            |                |                                      |              |
| There are no rated issues                                                                                                    | for this contention                                                                                    |                                                                                            |                |                                      |              |
|                                                                                                    | helpless child                                                                                         | Helpless Child                                                                             |                | NEW                                  |              |
| Examinee Selection                                                                                                    |                                                                                                    | 600987322 - BATTEIGER, JANE 👻                                                              |                |                                      |              |
|                                                                                                    |                                                                                                    | 600987322 - BATTEIGER, JANE<br>600987331 - BATTEIGER, JOHN                                 |                |                                      |              |
| The second second secon | Frankler and Andrew Street                                                                             |                                                                                            |                |                                      |              |
| There are no rated issues                                                                                                    | for this contention                                                                                    |                                                                                            |                |                                      | -            |
| There are no rated issues     Select Contentions                                                                                                    | Contention     Claim Information     Contention Information     Preview                                |                                                                                            | Submit Request | Delete Request                       | Save Request |
| Select Contentions     Select Contentions                                                                                                    | Claim Information     Contention Information     Preview                                               |                                                                                            | Submit Request | Delete Request                       | Save Request |
| There are no rated issues     Select Contentions     Select Contentions     Showing 1 - 4 of 4                                                                                                    | for this contention     Claim Information     Contention Information     Preview                       |                                                                                            | Submit Request | Delete Request                       | Save Request |
| There are no rated issues     Select Contentions     Select Contentions     Showing 1 - 4 of 4                                                                                                    | for this contention Contention Information Preview Contention Name                                     | Classification                                                                             | Submit Request | Delete Request                       | Save Request |
| There are no rated issues  Select Contentions Select Contentions Showing 1 - 4 of 4                                                                                                    | Contention Contention Information Preview                                                              | Classification<br>Aid & Attendance Spouse                                                  | Submit Request | Delete Request                       | Save Request |
| There are no rated issues  Select Contentions Select Contentions Showing 1 - 4 of 4  Examinee Selection                                                                                                    | for this contention Contention Information O Preview Contention Name  aid and attendance               | Classification<br>Aid & Attendance Spouse                                                  | Submit Request | Delete Request                       | Save Request |
| There are no rated issues  Select Contentions Showing 1 - 4 of 4  Examinee Selection                                                                                                    | for this contention Contention Information Preview Contention Name ald and attendance                  | Classification<br>Ald & Attendance Spouse<br>600987329 - BATTEIGER, LISA v                 | Submit Request | Delete Request                       | Save Request |
| There are no rated issues  Select Contentions Showing 1 - 4 of 4  Examinee Selection                                                                                                    | for this contention  Contention Information Preview  Contention Name  aid and attendance  spina biffda | Classification<br>Aid & Attendance Spouse                                                  | Submit Request | Delete Request<br>Type<br>NEW<br>NEW | Save Request |
| There are no rated issues   Select Contentions  Showing 1 - 4 of 4   C  Examinee Selection   X  Examinee Selection                                                                                                    | for this contention  Contention Information Preview  Contention Name aid and attendance  spina biffda  | Classification<br>Ald & Attendance Spouse<br>609987329 - BATTEIGER, LISA V<br>Spina Bilfda | Submit Request | Delete Request<br>Type<br>NEW<br>NEW | Save Request |

**Note:** All other contentions on the claim are unavailable for selection. The dependent ESR must be ordered independently.

**Step 3:** Verify Dependent's address (provided in topic 1). If an alternate address is needed or the Dependent has temporarily relocated, use the Preferred Geographic Location selection, to enter the temporary address.

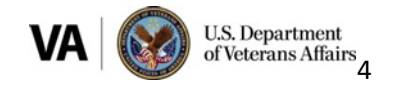

| Select Contentions   Claim Information                                    | Contention Information Preview                                                                                                    |                                                                                                    | Submit Request | Delete Request Save Re |
|---------------------------------------------------------------------------|----------------------------------------------------------------------------------------------------|----------------------------------------------------------------------------------------------------|----------------|------------------------|
| im Information                                                            |                                                                                                    |                                                                                                    |                |                        |
| Veteran Priority Issues:                                                  |                                                                                                    | Veteran Alternate Phone Number:                                                                                                |                |                        |
| Select to Add                                                             |                                                                                                    | •                                                                                                    |                |                        |
| Mailing Address of Claimant:<br>123 CHLD STREET<br>SANCV. UT 84552<br>USA |                                                                                                    |                                                                                                    |                |                        |
| Does the Claimant have a Preferred Geo                                    | graphic Location? ( Yes ) No                                                                                                    |                                                                                                    |                |                        |
| Power of Attorney:<br>POA Type                                            |                                                                                                    |                                                                                                    |                |                        |
| None POA Generic POA Code                                                 |                                                                                                    |                                                                                                    |                |                        |
|                                                                           |                                                                                                    |                                                                                                    |                |                        |
|                                                                           |                                                                                                    |                                                                                                    |                |                        |
|                                                                           |                                                                                                    |                                                                                                    |                |                        |
| ſ                                                                         |                                                                                                    |                                                                                                    |                |                        |
| [                                                                         | * Does the Claimant have a Preferred Geographic Lo                                                                                                    | cation?   Yes   No                                                                                                    |                |                        |
|                                                                           | * Does the Claimant have a Preferred Geographic Lo<br>@ Domestic International Milit                                                                                                    | cation? • Yes No                                                                                                    |                |                        |
|                                                                           | * Does the Claimant have a Preferred Geographic Lo                                                                                                    | cation? ⊚ Yes _ No<br>ary<br>*Oty:                                                                                             |                |                        |
|                                                                           | * Does the Claimant have a Preferred Geographic Lo<br>@ Domesic International Mate<br>* Address Line 1:                                                                                  | cation? ⊚ Yes _ No<br>ary<br>* City:                                                                                           |                |                        |
|                                                                           | * Does the Claimant have a Preferred Geographic Lo<br>@ Domesic   International   Mills<br>* Address Line 1:<br>Address Line 1 is a required field<br>Address Line 1 is a required field | cation? (e) Yes () No<br>any<br>• City:<br>• City is a required field                                                          | _              |                        |
|                                                                           | * Does the Claimant have a Preferred Geographic Lo<br>© Domestic International Mills<br>* Address Line 1: a required field<br>Address Line 2:                                            | cation? (e) Yes () No<br>any<br>* City:<br>City is a required field<br>* State:                                                |                |                        |
|                                                                           | Does the Claimant have a Preferred Geographic Lo<br>@ Domestic International Mills<br>Address Line 1:<br>Address Line 1:<br>Address Line 2:<br>Address Line 2:                           | cation? (e) Yes () No<br>ary<br>* City:<br>City is a required field<br>* State:<br>State selection is required                 | ~              |                        |
|                                                                           | * Does the Claimant have a Preferred Geographic Lo<br>@ Domestic International Mills<br>* Address Line 1:<br>Address Line 1 is a required field<br>Address Line 2:<br>Address Line 3:    | cation?   Yes No ary  * City:  City is a required field  * State:  State selection is required  * Zip Code:                    | ×              |                        |
|                                                                           | * Does the Claimant have a Preferred Geographic Lo<br>@ Domesic International Mate<br>* Address Line 1:<br>Address Line 1: a required field<br>Address Line 2:<br>Address Line 3:        | cation? (e) Yes () No<br>ary<br>* City :<br>City is a required field<br>* State:<br>State selection is required<br>* Zip Code: | ~              |                        |

- a. User has option to select whether the claim is ACE eligible, or Claimant must report to exam.
- b. If a Medial Opinion (MO) or specialty language is needed, the user must select the appropriate opinion or examination verbiage. If not, the system automatically populates standard language based on the contention type, classification, and DBQ selection.

|                                                                                                    | Manager and Mine an art of                                   | -                             | 0.0.0                                                                                                    |
|----------------------------------------------------------------------------------------------------|--------------------------------------------------------------|-------------------------------|----------------------------------------------------------------------------------------------------|
| In Let per spont per uny<br>I Schwart State                                                                                                    |                                                              |                               |                                                                                                    |
| IVEMS without the Unserstationed (Mitheened Streads + Area + Ma                                                                                                    | teranal •                                                    | ~                             | New + Elmentwick + O                                                                                            |
| 2                                                                                                    | Open Posts Open al'Aller Maria South Station                 |                               |                                                                                                    |
| CALMER THERE BY Co Instrume                                                                                                    |                                                              | Name of Control Operation     | New Instantion and a second                                                                                     |
|                                                                                                    | Lange Lange Lange                                            |                               | Volume Research                                                                                                 |
| 020 - Claim for Increase                                                                                                    | Forest Fore 2 m                                              | in Original Ohme the          | The second second second second second second second second second second second second second second second se |
| Contentions in Environment Protocoline Conception Conception                                                                                                    | Submit Reguest<br>Society (Marris Teams)<br>- Solicity (Md - | Debte Request . Some Request. | CONT. Uncontained<br>Control - Main<br>Berlin Banc, 10, 1972)<br>Orient Banc, 10, 1972)<br>General Polic<br>BC  |
| Implying the second second sec |                                                              |                               | , Pending Calim.                                                                                                |
| Ref. 5131 A concerned from our commencient discubility by a convector discubility<br>Approaches of a perior execting condition<br>Approaches of a perior execting condition.                                                                                                    |                                                              |                               | - Wiley Series                                                                                                  |
| Control Spectra and the second second |                                                              |                               | - Weine Plaster                                                                                                 |
| nataraya farana faranaya (Arfi')<br>1980a<br>Wana ana Balana at unataraya (Arfi')<br>1980a at anatara at anatara (Ariana) (Ariana) (Ariana) (Aria)<br>1980a at anatara (Ariana)                                                                                                    |                                                              |                               | , Dependente                                                                                                    |
| CONSTANT OF The Threading Analysis of The Constant Of Constant Of Consta       | -                                                            |                               |                                                                                                    |
| <                                                                                                    | -                                                            | ~                             |                                                                                                    |

c. Depending on the specialty language chosen, users must ensure that red asterisk fields are populated accordingly, and tabbed evidence is noted in the tabbed evidence description field.

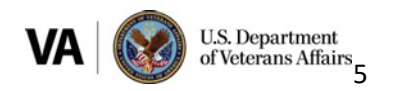

d. The "Other" specialty instruction option provides a blank field in case a new MO type is needed that is not currently available in the Specialty language drop down.

Note: If additional specialty language is needed use the drop-down menu.

**Step 4**: Next, the user will add the following information from the *Supplemental Language Matrix* to the "Additional Information" box:

- Social Security Number (SSN)
- Date of Birth

| Curterlans Development Letters Tracked Items Claim Notes Record Research Requests                                        |                              |                   |              |
|----------------------------------------------------------------------------------------------------|------------------------------|-------------------|--------------|
| Select Contections      Claim Information     O Contection Information     O Preview                                     | Submit Regut                 | st Delete Request | Save Request |
| Contention Information                                                                                                   |                              |                   |              |
| helpless child                                                                                                    |                              |                   | 0            |
| SACE Eligible                                                                                                    |                              |                   | 1            |
| Uteran Must Report To Exam                                                                                               |                              |                   | ,            |
| Employment Impact Assessment Requested?                                                                                  |                              |                   |              |
| Contention Priority Issues                                                                                               |                              |                   |              |
| - Select to Add -                                                                                                    |                              |                   | ~            |
|                                                                                                    |                              |                   | 1            |
| Is a Medical Opinion Needed?                                                                                             |                              |                   |              |
| - Select Medical Opinion -                                                                                               |                              |                   | ~            |
| Is Additional Language Needed?                                                                                           |                              |                   |              |
| Select Additional Language                                                                                               |                              |                   | ~            |
| * To add a DBQ, select a DBQ from the DBQ(c) list and move it to the Selected DBQ(s) list using the buttons provided.    |                              |                   |              |
| Available DBQs                                                                                                    | Selected DBQs                |                   |              |
| Plan                                                                                                    | The:                         |                   |              |
| Type to film / DBQs                                                                                                    | Type to filter DBQs          |                   |              |
| Options                                                                                                    | Options:<br>No selected DBQs |                   |              |
| DBQ Exemple Medical-Companyation 23                                                                                      |                              |                   | <b>^</b>     |
| DBD AAN Verdander - VA-Port 21-2010<br>DBD AAN Verdander - VA-Port 21-2010<br>DBD AAN Verdander - VA-Port 21-2010<br><<< |                              |                   |              |
| DBQ CARDIo Aneria & Veins<br>DBQ CARDIo Heeri<br>100 C CARDIo Heeri                                                      |                              |                   |              |
|                                                                                                    |                              |                   | Ŧ            |
|                                                                                                    | 4                            |                   | ,            |
|                                                                                                    |                              |                   |              |
| Additional Information:                                                                                                  |                              |                   |              |
|                                                                                                    |                              |                   |              |
|                                                                                                    |                              |                   |              |
|                                                                                                    |                              |                   |              |
|                                                                                                    |                              |                   | 1            |
|                                                                                                    |                              |                   |              |
|                                                                                                    |                              |                   |              |

**Step 5**: Next, the user will select a corresponding DBQ based on the contentions. EMS will highlight the recommended DBQ based on the classification chosen for the contention. After selecting the DBQ in the 'Available DBQs' section, you click the chevron to move it into the 'Selected DBQs' section:

**Note:** If a medical opinion is required and the DBQ does not have the opinion language embedded you must always select 'DBQ Medical Opinion (Examiner's Version)' **in addition** to the DBQ selected for the contention.

**Note:** Spina Bifida claims are processed at the Denver Regional Office. The new Spina Bifida DBQ should not be used for helpless child claims.

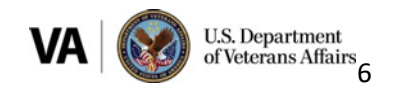

| Contentions List Development Letters Tracked Ite                     | ms Exams               | Claim Notes Deferrals       |                             |
|----------------------------------------------------------------------|------------------------|-----------------------------|-----------------------------|
| Select Contentions Claim Information Contention Information          | Preview                | Submit Request              | Delete Request Save Request |
| * To add a DBQ, select a DBQ from the DBQ(s) list and move it to the | Selected DBQ(s) list u | using the buttons provided. |                             |
| Available DBQs                                                       |                        | Selected DBQs               |                             |
| Filter:                                                              |                        | Filter:                     |                             |
| Type to filter DBQs                                                  |                        | Type to filter DBQs         |                             |
| Options:                                                             |                        | Options:                    |                             |
|                                                                      |                        | No selected DBQs            |                             |
| DBQ Medical Opinion (Examiner's Version)                             | >>                     |                             |                             |
| DBQ A&A Worksheet - VA Form 21-2680                                  | - 1                    |                             |                             |
| DBQ AUDIO Ear (Including Vestibular and Infectious)                  |                        |                             |                             |
| DBQ AUDIO Hearing Loss and Tinnitus                                  |                        |                             |                             |

|                               | and the second second s |
|-------------------------------|----------------------------------------------------------------------------------------------------|
| to the Selected DBQ(s) list s | ning the buttons provided.                                                                                                    |
|                               | Selected DOUS                                                                                                    |
|                               | Filter                                                                                                    |
|                               | Type to filter DBQs                                                                                                    |
|                               | Options:                                                                                                    |
| 22                            | DBQ Medical Opinion (Examiner's Version)                                                                                                    |
|                               |                                                                                                    |
| <c <<="" td=""><td></td></c>  |                                                                                                    |
|                               |                                                                                                    |
|                               | to the Selected DBQ(s) list s                                                                                                    |

**Step 6.** Next click 'Preview' from the Exam subcategories list. This will generate a PDF Exam Scheduling Request (ESR) which will contain the information provided to the examiner. Review the PDF and validate that all necessary information is included, then can close out the PDF. If any information needs to be amended, you can go back and update as necessary.

You can now click 'Submit Request':

| 1 A the second structure at an approximation of the second system. | A- BE Grange Westman months Was | a merene - trans - a grant and an an         |
|--------------------------------------------------------------------|---------------------------------|----------------------------------------------|
| an an an number and and                                            |                                 |                                              |
| S - D - C m - ber ber letter (an - B - B - B - B                   |                                 |                                              |
| (IVBMS Webberg Mate Descented Seconds 200 Descented Science        | in - Advan - Manistratur -      | Renau + Entervier + O                        |
| 20                                                                 | Open Profile Open all other     | Anna Shoat Sh Sadhana                        |
| LAVERN TRESLER 19-2 CONTINUE                                       |                                 | Taxana - Osama - Cocaman Alana taxan Masa    |
| 020 - Claim for Increase                                           |                                 | / Cons. / 546 (\$ 552 (\$ 1phos) (\$ bes 558 |
| *                                                                  | COLOR COLOR DO THE C            | •                                            |
| formation (int ) Boolgrout ) Facilitations Comp Services           |                                 |                                              |
| Select Contentions Dain Information Contention Information         |                                 | Raberts Respond Calabia Respond Lana Respond |
|                                                                    |                                 |                                              |
|                                                                    |                                 |                                              |
|                                                                    |                                 |                                              |
|                                                                    |                                 |                                              |
| 1                                                                  |                                 |                                              |
|                                                                    |                                 |                                              |
|                                                                    |                                 |                                              |
|                                                                    |                                 |                                              |

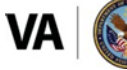

U.S. Department of Veterans Affairs 7

**Step 7:** The user will select the recommended MDE Vendor destination. If an alternate MDE Vendor must be chosen, the user must use the "View Alternate Vendor Destinations".

Note: Use of Alternate MDE Vendor destination will require a justification.

**Step 8:** After clicking 'Preview' and again reviewing the ESR, you can now click 'Submit'. Once you submit from this point, you cannot make changes to the ESR. You can only modify the ESR once the submission is in "triage" or "open" status.

| Exam Destination                |                             |
|---------------------------------|-----------------------------|
| Recommended Vendor Destination: |                             |
|                                 | View Alternate Destinations |
| Cancel Preview Submit           |                             |

**Note:** Prior to ordering the exam, if at any point you must close out before submitting the request, you can return to the Exam chevron and if you had saved your work, you will be able to edit your draft request.

| De 100 teps voor of des advised op per terms<br>De 100 teps fanske joek<br>1 ∰innen + ∭innen | and to the officer of the        | P : # 0   Ø Best Pape                                  | Ballin and - Hannes I. Witten Hilling .      | ill Östörsökstap                         | 0.00                                                          |
|----------------------------------------------------------------------------------------------|----------------------------------|--------------------------------------------------------|----------------------------------------------|------------------------------------------|---------------------------------------------------------------|
| INVERS Wat Down Intelling Descent                                                            | achevers (Mitseeind So           | marks + Admin + Maintenance +                          |                                              |                                          | Myrkalwy + ETHOR/HORDER + 🔿                                   |
|                                                                                              | 2                                |                                                        | Open Profile Open all other I have farent da | 200                                      |                                                               |
|                                                                                              |                                  |                                                        |                                              | Tue the 24 201                           | In 27 KE COMP ED.7. Harmon IT & 2014 MILLS HILL, & ADMIN STOR |
| LAVERN TRESLER File # 2002/2001                                                              |                                  |                                                        |                                              | Veteran + Claim                          | - Decements Radiotissues Notes 💕                              |
| 020 - Claim for Increase                                                                     |                                  |                                                        | 1 Chest / 60                                 | 0 10 10 10 10 10 10 10 10 10 10 10 10 10 | e Blak Veteran Summary                                        |
| Galactic National Data Pandag 474 (Data of Cases 16                                          | 1943018 Data OPEN Departs Data 3 | 9743078 [App Form NGA [Town designed to NGA ] Assigned | fie NA                                       |                                          | Telerar Information                                           |
| Contestion (in ) Development ) Teste                                                         | dillera Corre Coin Ann           |                                                        |                                              |                                          | 55M PD01201                                                   |
| Exam Scheduling Request S                                                                    | ummary                           |                                                        |                                              | Create New Request                       | Candle: Mill<br>Birth Date: 210111070                         |
| Showing 1-1 of 1                                                                             |                                  |                                                        |                                              |                                          | Beath Sale: EVENUES                                           |
| Scheduling Respect Type                                                                      | Status                           | Date Submitted                                         | Date Last Ipdated                            | Vendor                                   | 10                                                            |
| <ul> <li>B Coart Report</li> </ul>                                                           | DRIVET.                          | 303.                                                   | 01x24/2019-07 NL AM                          | 1.0.0                                    |                                                               |
| term for Page 10 V                                                                           |                                  |                                                        |                                              | Per I                                    | And Pending Claims                                            |
|                                                                                              |                                  |                                                        |                                              |                                          | + Millary Service                                             |
|                                                                                              |                                  |                                                        |                                              |                                          | , Rated Issues                                                |
|                                                                                              |                                  |                                                        |                                              |                                          | a Veteran Tankes                                              |
|                                                                                              |                                  |                                                        |                                              |                                          | + Dependents                                                  |
|                                                                                              |                                  |                                                        |                                              |                                          |                                                               |
|                                                                                              |                                  |                                                        |                                              |                                          |                                                               |
|                                                                                              |                                  |                                                        |                                              |                                          |                                                               |
|                                                                                              |                                  |                                                        |                                              |                                          |                                                               |
|                                                                                              |                                  |                                                        |                                              |                                          |                                                               |
|                                                                                              |                                  |                                                        |                                              |                                          |                                                               |

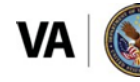

**Step 9:** Upon submitting the ESR, you should verify that the correct 'Tracked Items' were created and that the claim suspense updated appropriately:

| VEMS         No. 0 Allow         No. 0 Allow         Open Andrews         Open Andrews                                                                                                    | Mill law     Mill law     Mill                                                                                                    | tionant + ∰blant<br>• □ - □ @ + Depri Seley + Tark+ @+ 3                                                          |                          |                                     |                                   |                 |                  |                     |              |                                                            |                              |  |
|----------------------------------------------------------------------------------------------------|----------------------------------------------------------------------------------------------------|----------------------------------------------------------------------------------------------------|--------------------------|-------------------------------------|-----------------------------------|-----------------|------------------|---------------------|--------------|------------------------------------------------------------|------------------------------|--|
| Open Profile         Open Profile         Open Profile<                                                                                                    |                                                                                                    | BMS Not-Gauge India Characterity                                                                                  | currente (CWUrassocialed | i Scorecarda • Adreio               | <ul> <li>Maintenance •</li> </ul> |                 |                  |                     |              | Mg Hodary                                                  | <ul> <li>ETGAPAGE</li> </ul> |  |
| Bar TRESLER: File # 2000000000     Nation 2000000000000000000000000000000000000                                                                                                    | TRESLER File R 20000001 View V 000000 View V 0000000 View V 000000 View V 000000 View V 000000 View V 00000 View V 00000 View V 00000 View V 00000 View V 00000 View V 00000 View V 0000 View V 0000 V   |                                                                                                    | P                        |                                     |                                   | Open Profile    | Open affolder    | Mare Dearch Cyllone |              |                                                            |                              |  |
| Claim for increase     Chain for increase     Chain for increa                                                                                                    | Claim for increase<br>the four weak of the loss of the visibility into the SERBENCE into the SERBENCE in | RN TRESLER File # 2002/0001                                                                                       |                          |                                     |                                   |                 |                  |                     | Tan Mar J    | a 20-0-07-02 Diver 607, Henser<br>Deime im Discurrente Bil | strategical states           |  |
| Claim for increase     Markam loss Adving 114 Jone Advin 19642019 (Approx Dax 50282019 (Approx NR Loss)     Control Adving 114 (Approx Dax 19642019) (Approx Dax 50282019 (Approx NR Loss)     Control Adving 114 (Approx Dax 19642019)     Approx Dax 10400019     Control Adving 114 (Approx Dax 19642019)     Approx Dax 1040019     Control Adving 114 (Approx Dax 19642019)     Approx Dax 1040019     Control Adving 114 (Approx Dax 19642019)     Approx Dax 1040019     Control Adving 114 (Approx Dax 19642019)     Approx Dax 1040019     Control Adving 114 (Approx Dax 19642019)     Approx Dax 1040019     Control Adving 114 (Approx Dax 19642019)     Approx Dax 1040019     Control Adving 114 (Approx Dax 19642019)     Approx Dax 1040019     Control Adving 114 (Approx Dax 19642019)     Approx Dax 1040019     Control Adving 114 (Approx Dax 19642019)     Approx Dax 1040019     Control Adving 114 (Approx Dax 19642019)     Approx Dax 1040019     Approx Dax 1040019     Control Adving 114 (Approx Dax 19642019)     Approx Dax 1040019     Control Adving 114 (Approx Dax 19642019)     Approx Dax 1040019     Control Adving 114 (Approx Dax 19642019)     Approx Dax 19642019     Approx Dax 19642019     Approx Da                                                                                                    | Claim for information of loss of the view of loss of the view of l   | Olaim fac in conner                                                                                               |                          |                                     |                                   |                 |                  |                     | A (200)      |                                                            |                              |  |
| And Tracket Name         Date 1 No         Date 2 No         Date 2 No         Date 2 No         Date 2 No         Date 2 No         No                                                                                                    | Description       Description       Description <thdescription< th=""> <thdescription< th=""></thdescription<></thdescription<>                                                                                                    | Work New Days Pending 174 Date of Dame 19640                                                                      | In The OWN Design        | a Data <b>Ka De Conte</b> (App Form | NO.   Team Assignation NO.  -     | assigned to NUL |                  |                     | 1            |                                                            |                              |  |
| And Tension (a)         Davis (c)         Description (c)         Description (c) <thdescription (c)<="" th=""> <thdescription (c)<="" t<="" td=""><td>Note that is an index of the stand basis         Case of the stand basis         Case of the stand basis         &lt;</td><td></td><td></td><td></td><td>COMP (L)</td><td>AN OCTABLY</td><td></td><td></td><td></td><td></td><td></td></thdescription></thdescription> | Note that is an index of the stand basis         Case of the stand basis         Case of the stand basis         <                                                                                                    |                                                                                                    |                          |                                     | COMP (L)                          | AN OCTABLY      |                  |                     |              |                                                            |                              |  |
| Automation         Dispute         Dispute                                                                                                    | And the back was         Open         Date (Date (Date(                                            | anousta (mergenet states for                                                                                      | Care 0                   |                                     |                                   |                 |                  |                     |              |                                                            |                              |  |
| Name         Provinci         Dispute         Dispute <thdispute< th=""> <thdispute< th=""> <thdis< td=""><td>parter       0       test 1%       Regented       0       Regented       0       Regented       Regented       Regented       Regented       Regented       Regented       Regented       Regented       Regented        Regented       <th <="" regnted<="" td=""><td>And Tarlad Ben</td><td></td><td></td><td></td><td></td><td></td><td></td><td></td><td></td><td></td></th></td></thdis<></thdispute<></thdispute<>                                                                                                    | parter       0       test 1%       Regented       0       Regented       0       Regented       Regented       Regented       Regented       Regented       Regented       Regented       Regented       Regented        Regented <th <="" regnted<="" td=""><td>And Tarlad Ben</td><td></td><td></td><td></td><td></td><td></td><td></td><td></td><td></td><td></td></th>                                                                                                    | <td>And Tarlad Ben</td> <td></td> <td></td> <td></td> <td></td> <td></td> <td></td> <td></td> <td></td> <td></td> | And Tarlad Ben           |                                     |                                   |                 |                  |                     |              |                                                            |                              |  |
| Impact Part Sease         Impact Sease           Angest Part Sease         Impact Sease                                                                                                    | Alex Falances and a second and a second and a second and a second and a second and a second and a second and a second and a second and a second and a second and a second and a second and a second a second and a second a second and a second a seco   | legaded                                                                                                    | 0 Bert To                | Reported 1                          | Regener Cate +                    | Contract of     | 1 Received Calle | 0 In Only Oak       | 2 Patencip 1 | 0 Potencip.2                                               | · Adam                       |  |
| August - Hard Bases, advancedore 150/0219 DECOTIS                                                                                                    | and "Aud Basis alwayshards" 000079 MC0079 MC0079 MC0079 MC00779 MC00799 MC00799 MC007990 MC00799 MC00799 MC00799 MC00799 MC00799 MC00799 MC00799 MC007   | Terpet Politicity                                                                                                 |                          | 100963019                           | 10080379                          |                 |                  |                     |              |                                                            | -                            |  |
|                                                                                                    | 20 (x) and an and a special state and a special state and a specia   | Regard Heat doese, afertaclards                                                                                   |                          | 00060019                            | 04252079                          |                 |                  |                     |              |                                                            | 1                            |  |
| E D M Mins International International                                                                                                    | Hom rate some how in trade terms and provid an open tradections trad, and the course tradections. It is course to some the course's soft is applied after the absence time of "opendicated" softing                                                                                                    | r (15 🖂 antres                                                                                                    |                          |                                     |                                   |                 |                  |                     |              | 5 m                                                        | Previous 1 No.               |  |
|                                                                                                    |                                                                                                    |                                                                                                    |                          |                                     |                                   |                 |                  |                     |              |                                                            |                              |  |
|                                                                                                    |                                                                                                    |                                                                                                    |                          |                                     |                                   |                 |                  |                     |              |                                                            |                              |  |
|                                                                                                    |                                                                                                    |                                                                                                    |                          |                                     |                                   |                 |                  |                     |              |                                                            |                              |  |
|                                                                                                    |                                                                                                    |                                                                                                    |                          |                                     |                                   |                 |                  |                     |              |                                                            |                              |  |
|                                                                                                    |                                                                                                    |                                                                                                    |                          |                                     |                                   |                 |                  |                     |              |                                                            |                              |  |

**Step 10:** After the ESR has been submitted, you can review the ESR metadata by clicking the Newspaper icon from the Exams Chevron: The status will indicate "Processing" until the ESR has been accepted by the MDE Vendor. Once the MDE vendor has accepted the ESR, the status will show "Triage".

| Canadi + States                                                                                                    |                                                                                                    |                                                                                                    |                                                                                                    |                                             |                        |                                                                                                    |
|----------------------------------------------------------------------------------------------------|----------------------------------------------------------------------------------------------------|----------------------------------------------------------------------------------------------------|----------------------------------------------------------------------------------------------------|---------------------------------------------|------------------------|----------------------------------------------------------------------------------------------------|
| - E - C - m - ber Mer 1et- 8- 8 0 8                                                                                                    |                                                                                                    |                                                                                                    |                                                                                                    |                                             |                        |                                                                                                    |
| VBMS Vok Data Intelle Drasociated Incurrents                                                                                                    | LOWINGSOLING TRANSPORT                                                                                                    | Adda + Marketana +                                                                                                    |                                                                                                    |                                             | 100 T 1000             | s · Enservance ·                                                                                                    |
|                                                                                                    | 2                                                                                                    |                                                                                                    | Gase Profile Gase all sider                                                                                                    |                                             |                        |                                                                                                    |
|                                                                                                    | 100 C                                                                                                    |                                                                                                    | the second second                                                                                                    | L uphers                                    |                        |                                                                                                    |
|                                                                                                    |                                                                                                    |                                                                                                    |                                                                                                    | Tue Har 20                                  | 2010-0710 DAM EDT, Men | a TODERCONEP GARE                                                                                                    |
| ERN TRESLER Fait TELESION                                                                                                    |                                                                                                    |                                                                                                    |                                                                                                    | Network - Ch                                | one - Occurrente       | Concisson Actor D                                                                                                    |
| 0 - Claim for Increase                                                                                                    |                                                                                                    |                                                                                                    |                                                                                                    | 1 Case / Cas                                | 2004 0 10              | met O tee 554                                                                                                    |
| A Mark Sale [Dep.Persing 178 ] Date of Care 19943018 [ Natur                                                                                                    | OPIN Degener Tale 15/38/38/38 4                                                                                                    | tay from MA [ Your Assignation MA [ A                                                                                                    | stand in NIX                                                                                                    |                                             |                        |                                                                                                    |
| _                                                                                                    |                                                                                                    | Lional CLA                                                                                                    | M (8.162.5                                                                                                    |                                             |                        |                                                                                                    |
| Contentions List Development - Tracked heres                                                                                                    | Carlos )                                                                                                    |                                                                                                    |                                                                                                    |                                             |                        |                                                                                                    |
| am Scheduling Request Summary                                                                                                    |                                                                                                    |                                                                                                    |                                                                                                    |                                             | Crude                  | New Present                                                                                                    |
|                                                                                                    |                                                                                                    |                                                                                                    |                                                                                                    |                                             |                        |                                                                                                    |
| Contraction of the second second seco |                                                                                                    |                                                                                                    |                                                                                                    |                                             | March 1                | And and                                                                                                    |
| International International                                                                                                    | The second second second second second second second second second second second second second second second se                                                                                                    | Frank Bulleting                                                                                                    | and Desired and Desired and                                                                                                    | a balance                                   |                        | and the second second s |
| Schululing Request Type                                                                                                    | Date:                                                                                                    | Den Subrit                                                                                                    | ad Decise                                                                                                    | e Spilerod                                  |                        |                                                                                                    |
| Schulding Request Type                                                                                                    | PROCESSING                                                                                                    | Data Subort                                                                                                    | 000000                                                                                                    | 1 (gadeea)<br>13 (01:03:464                 | 970                    | (Adva (9))                                                                                                    |
| Schulding Report Type                                                                                                    | moocaawo                                                                                                    | See Select                                                                                                    | ed Detricter                                                                                                    | ri (pilanut)<br>ri (pi (pi.eka              | 970                    | Alam (a)                                                                                                    |
| Scheiding Region Type                                                                                                    | PROCESSING                                                                                                    | Entry Solder                                                                                                    | ent Entri Lan<br>Obligation                                                                                                    | : 'Aphanol<br>19 (0: 01.464                 | 970                    | Nor 1                                                                                                    |
|                                                                                                    | Peters<br>PROCESSING                                                                                                    | Den Subert<br>bit                                                                                                    | en Den Lan<br>(5593)<br>El Bann Anna, Vananski (1920) Den Van Mari                                                                                                    |                                             | 970                    | Nor No.                                                                                                    |
| Scheiding Report Type<br>Den Frager<br>Server Frager<br>Ser year Sparse Jack Jack                                                                                                    | Penne<br>PROCESSING                                                                                                    | Den Subset<br>NA                                                                                                    | Maria and Second Second       | n (uniter,                                  | 970                    | Non X                                                                                                    |
|                                                                                                    | Mates<br>(MOO(35MO                                                                                                    | A + & A   gf mot Page                                                                                                    | 10 Decision (1999)                                                                                                    | n Unite:                                    | 970                    | Nam N                                                                                                    |
|                                                                                                    | Name<br>PROCESSING                                                                                                    | Den Nore<br>No<br>P + & + ∑ @ Root Page                                                                                                    | N Det Land                                                                                                    | e Unitic                                    | 97                     | New X                                                                                                    |
|                                                                                                    | Received and a second second s                                                                                                    | Den Holen<br>No.<br>J + 8 + 0 ] @ Boot Page                                                                                                    | an Der Lan<br>Official<br>Mathematic Stationers in L. Witter Walt Stat                                                                                                    | n Land,                                     | 972                    | Norm 10                                                                                                    |
|                                                                                                    | Name<br>PROCESSING                                                                                                    | On the<br>h , $h$ , $h$ , $h$ , $h$ ,<br>h , $h$ , $h$ , $h$ ,<br>h , $h$ , $h$ , $h$ ,<br>h , $h$ , $h$ , $h$ ,<br>h , $h$ , $h$ , $h$ ,<br>h , $h$ , $h$ , $h$ ,<br>h , $h$ , $h$ , $h$ ,<br>h , $h$ , $h$ , $h$ ,<br>h , $h$ , $h$ , $h$ ,<br>h , $h$ , $h$ , $h$ ,<br>h , $h$ , $h$ , $h$ ,<br>h , $h$ , $h$ , $h$ , $h$ ,<br>h , $h$ , $h$ , $h$ , $h$ , $h$ , $h$ ,<br>h , $h$ , $h$ , and $h$ , and $h$ , and $h$ , and $h$ , and $h$ , and $h$ , and $h$ , and $h$ , and $h$ , and $h$ , and $h$ , and $h$ , and $h$ , and $h$ , and $h$ , and $h$ , and $h$ , and $h$ , and $h$ , and h , and h , and h, and h , and h, and h , and h, and h , and h, and h , and h, and h , and h, and h , and h, and h , and h, and h , and h, and h , and h, and h , and h, and h , and h, and h , and h, and h , and h, and h , and h, and h , and h, and h , and h, and h , and h, and h, and h , and h, and h , and h, and h , and h, and h, and h , and h, and h , and h, and h, and h , and h, and h , and h, and h, and h , and h, and h, and h, and h, and h , and h, and h, and h, and h , and h, and h , and h, and h, and h, and h , and h, and h, and h, and h, and h , and h, and h,                                                                                                    | nd Deric Land<br>(999) 197                                                                                                    | n (unite,                                   | 97                     | Man y                                                                                                    |
|                                                                                                    | 1400<br>PROCEIPEG                                                                                                    | Dan Balan<br>Kok                                                                                                    | 20-000-bank telawatel.                                                                                                    | n: Landa,                                   | 20                     | New X                                                                                                    |
|                                                                                                    | New PRODUCING                                                                                                    | (A + B + C) (B Hard Rep<br>(A + B + C) (B Hard Rep<br>(A + The Add ADT) Add WT Mare<br>10                                                                                                    | an Der Lan<br>OOKON<br>Mathalanan Saturnak ( () Taur Wall 200                                                                                                    | n: Lanes 17 🖉 unit dans parkunitas pre      | 970                    | Non U<br>Per D Per                                                                                                    |
|                                                                                                    | Name         #ROODSHKG           #ROODSHKG         1           ************************************                                                                                                    | Den Haber<br>No.<br>20 - 4 - 5 - 6 Bans Prop<br>Carlos - 10 - 6 Bans Prop<br>Carlos - 10 - 6 Bans Prop<br>Carlos - 10 - 6 Bans Prop<br>Discourse - 10 - 6 Bans Prop<br>Carlos - 10 - 6 Bans Prop<br>Carlos - 10 - 6 Bans Prop<br>Ca | n Der Lan<br>Oberson<br>199-1988 Annel: Versimentet, Witten Weit Ber                                                                                                    | e Unit                                      |                        | Norm 10                                                                                                    |
|                                                                                                    | Note<br>PROCEEDING<br>Inspectionena Jake<br>I COMERCIA<br>I COMERCIA<br>I COMERCI | Dan Haber<br>No.                                                                                                    | nd Der Lan<br>Official<br>Control of Control of Co | n: Landa, - +   ∰ valit dem jatik of on ger | 970                    | Norm 10                                                                                                    |
|                                                                                                    | Name<br>PRODUCING<br>Inguestions of data<br>Internet and the<br>Internet and the<br>Inter                                                                                                    | (24 - 16 - 17)     (25 - 26 - 17)     (25 - 26 - 17)     (25 - 26 - 17)     (25 - 26 - 17)                                                                                                    | an Deric Lan<br>OUTLOT                                                                                                    | n: Lanex > Distriction pro-                 | erc                    | Man 31                                                                                                    |
|                                                                                                    | Note<br>PROCESSING                                                                                                    |                                                                                                    | an Dari Lan<br>Orași de<br>Brand Annale Manara Int. Vi fan- 400 Min                                                                                                    | n Lantz, a Canta and an an                  |                        | The Distance of the second second sec |
|                                                                                                    | Name         PRECEDENTS           PRECEDENTS         Non-           Non-         Non-           Non-         Non-                                                                                                    | Dim Notes         Not           AP = 80.2         AP Root Prope           AP = 80.2         AP Root Prope           AP = 80.2         AP Root Prope           AP = 80.2         AP Root Prope           AP = 80.2         AP Root Prope           AP = 80.2         AP Root Prope           AP = 80.2         AP Root Prope           AP = 80.2         AP Root Prope           AP = 80.2         AP Root Prope           AP = 80.2         AP Root Prope           AP = 9.5         AP ROOT           AP = 80.2         AP ROOT                                                                                                    | al Deric Lan<br>Original<br>Der Balle Annale - Stellande bei L.   (1) Faum-Halfel Ball                                                                                                    | n: Lander, - 10 🔊 unt dem person a pre      | arc                    | Man <u>N</u><br>Tre <u>0</u> not                                                                                                    |

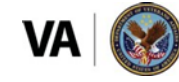

U.S. Department of Veterans Affairs 9

#### \*Spina Bifida Claims:

#### Spina Bifida claims are processed at the Denver Regional Office only

If ordering a spina bifida examination, in addition to the information above the following information should be added to the "Is Additional Language Needed?" and "Other" box:

Then add in the following language as necessary:

All records can be found under the child's record under: (enter the specific information)

This is a spina bifida [examination or review medical opinion] request for XXXX, SSN XXXX, a child of a Vietnam veteran.

Edit to read birth defects if the claim/appeal pertains to specific birth defects under Chapter 18.

Please use the alternate phone number to contact the child if necessary.

THE CHILD MUST REPORT TO THIS EXAM.

Include this statement when an in-person exam is required as for a BVA remand.

THE CHILD'S POA IS \_\_\_\_\_.

Not needed if POA for child is same as veteran. If the system did not allow you to enter a specific POA for the child, a remark should be made here.

List Tabbed Evidence if applicable – that evidence will be under the claimant's SS

| In Additional Specially Language Needed?<br>Compare don-under 38 U.S.C. 1151 |  |
|------------------------------------------------------------------------------|--|
| Tabled Evidence Description                                                  |  |

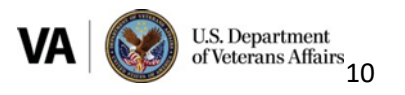